Finance Systems Management

TEXAS TECH UNIVERSITY HEALTH SCIENCES CENTER

TechBuy provides comments, internal and external notes, and attachments for additional information and communication. The comments, internal notes and attachments are only available within TechBuy and are not sent to the supplier. External notes and attachments allow you to send information to the vendor. This document will review internal and external notes and attachments at the header and line levels.

| â   | TEAS TECH UNIVERSITY<br>HEALTH SCIENCES CENTER. | All 🔻 Sea                                                                                       | rrch (Alt+Q) Q 35.00 USD 💘 🗢 🏴 尾                                                                              |
|-----|-------------------------------------------------|-------------------------------------------------------------------------------------------------|----------------------------------------------------------------------------------------------------|
| 1   | Requisition • 4303133                           |                                                                                                 |                                                                                                    |
| 6   | Summary Taxes/S&H PO Preview Comments 3 A       | tachments 4 too                                                                                 | Internal & External                                                                                           |
| 9   | Internal Notes and Attachments                  | External Notes and Attachments                                                                  | Notes/Attachments at                                                                                          |
| 血   | internal Note Furniture for Business Manager    | Note to all Suppliers Discussed pricing with Business Manager Scienting documentation attached. | neauer and nne levels                                                                                         |
| ₿   | Internal Attachments Date Add                   | Attachments for all suppliers Date Add                                                          | Shipping, Handling, and Tax charges are calculated and<br>charged by each supplier. The values shown here are |
| յլի |                                                 | ↓ ExternalNoteRequisition2.pdf 6/18/2025 ····                                                   | tor estimation purposes, budget checking, and<br>workflow approvals.                                          |
| æ   | Event i itie no value                           |                                                                                                 | Subtotal 35.00<br>Shipping 0.00                                                                               |

## Comments

You can add comments to a cart or requisition at any point during the Review or Approval process. The comments will stay in the order history and can be accessed at any time. To add a comment to a cart, select **Comments**.

| 俞        | TEXAS TECH UNIVER<br>HEALTH SCIENCES C | RSITY<br>ENTER.               |            |                                                                                         |               |                                                  |   | All 🔻 |   | Searc | n (Alt+Q) | ٩                                    | 0.00 USD                                          | <b>.</b>                            | ♡ №                                            | <b>₽</b>                   |
|----------|----------------------------------------|-------------------------------|------------|-----------------------------------------------------------------------------------------|---------------|--------------------------------------------------|---|-------|---|-------|-----------|--------------------------------------|---------------------------------------------------|-------------------------------------|------------------------------------------------|----------------------------|
| E        | Requisitio                             | n•4302962                     |            |                                                                                         | 5             | Select                                           | ۲ | 8     | 0 |       | With      | draw Entire Re                       | quisition                                         | 1 of 4                              | Results 🔻                                      | < >                        |
| id       | Summary                                | Taxes/S&H                     | PO Preview | Comments 3                                                                              | Comments      |                                                  |   |       |   |       |           |                                      |                                                   |                                     |                                                |                            |
| <b>Q</b> | General                                |                               | ø          | Shipping                                                                                | <b>*</b> ···· | Billing                                          |   |       |   | ø     | ~         | Summary                              | ,<br>P                                            | ending                              |                                                | →                          |
| 血        | Status                                 | S Pending<br>HSC New Supplier |            | Ship To                                                                                 |               | Bill To                                          |   |       |   |       |           | Total (8.3                           | 34 USD)                                           |                                     |                                                | ~                          |
| <b>3</b> | Submitted                              | 6/12/2025 2:34 PM             | м          | Contact Name Shannon Myers<br>Phone +1 (806) 743-3594<br>Email shannon.myers@ttuhsc.edu |               | TTUHSC Payables<br>Box 5970<br>Lubbock, TX 79408 |   |       |   |       |           | Shipping,<br>and charg<br>are for es | Handling, and<br>jed by each su<br>timation purpo | Tax char<br>pplier. Th<br>oses, bud | ges are calcu<br>e values sho<br>get checking, | ilated<br>wn here<br>, and |

Any previous comments will populate. Select the Add Comment (+) icon.

| Summary                       | Taxes/S&H                   | PO Preview                                           | Comments 3                                                                                      | Attachments | History           |               |
|-------------------------------|-----------------------------|------------------------------------------------------|-------------------------------------------------------------------------------------------------|-------------|-------------------|---------------|
| Records fo                    | und: 3                      |                                                      |                                                                                                 |             | Show comments for | Requisition + |
| Shannon M                     | <b>yers</b> - 6/12/2025 2:4 | 8:29 PM                                              |                                                                                                 |             | Select Add        | Comment Added |
| Items updat<br>Email sent: Sh | ed. Please approve          | t <b>his requisition.</b><br>.myers@ttuhsc.edu>, Hay | den Vest <hayden.vest@ttuhs< td=""><td>c.edu&gt;</td><td colspan="2"></td></hayden.vest@ttuhs<> | c.edu>      |                   |               |

The Add Comment box will appear. Add a **comment** to the cart in the comment box, attach a file, or enter a link. Select **Add Recipient** to search for a user to receive an email notification indicating a comment has been added to the document. Once you have entered the information, click **Add Comment** (Checkmark).

| equisition • 4302962                                                                                                    |                                                                                                   | <b>e</b> ()                                                                                                    |
|----------------------------------------------------------------------------------------------------|---------------------------------------------------------------------------------------------------|----------------------------------------------------------------------------------------------------|
| Summary Taxes/S&H PO Preview Comments                                                                                                    | Attachments                                                                                       | History                                                                                                    |
|                                                                                                    |                                                                                                   |                                                                                                    |
| Records found: 3                                                                                                    |                                                                                                   | Show comments for Requisition                                                                                                    |
| ADD COMMENT Add F                                                                                                    | Click<br>Recipient                                                                                | Click Add Comment<br>(Checkmark)                                                                                                    |
|                                                                                                    | This will ach a comment<br>comment has in adde<br>Email notification(s)   Ac<br>Shannon Myers (Pi | t to the document. If you select a user they will receive an email indicating that a<br>ad to the document.<br>Id recipient<br>repared by, Approved) <shannon.myers@ttuhsc.edu></shannon.myers@ttuhsc.edu> |
| 1000 characters remaining expand                                                                                                    | / Attach file (optional)                                                                          |                                                                                                    |
| Characters beyond the limit are not saved, i.e., the note is truncated<br>Once the note is attached, it is accessible from the History tab of the | d. Attachment Type                                                                                | File                                                                                                    |
| Add Comment,                                                                                                    |                                                                                                   | O Link/URL                                                                                                    |
| Attach <b>File</b> ,                                                                                                    | File Name                                                                                         |                                                                                                    |
|                                                                                                    | File                                                                                              | Choose File Upload your file                                                                                                    |

The the number of comments in the Comments heading will increase every time a new comment is added.

| â        | TEXXS TUGI UNIVERSITY<br>HEALTH SCIENCES ONTHE.                                                                                                    | All 🔻 Search (Alt+Q) 🔍 0.00 USD 📜 💙 🏴 🔎                                                                                                    |
|----------|----------------------------------------------------------------------------------------------------|----------------------------------------------------------------------------------------------------|
| E        | Requisition • 4302962                                                                                                    | 🖶 🕐 Withdraw Entire Requisition 🛛 1 of 4 Results 💌 🤇 >                                                                                                    |
| 10       | Summary Taxes/S&H PO Preview Comments I Attachments History                                                                                                    |                                                                                                    |
| <b>.</b> | Records found: 4                                                                                                    | Show comments for Requisition V + Summary V<br>Pending Table (2.34 USD)                                                                                                    |
| ₩<br>89  | Shannon Myers - 6/12/2025 3:16:11 f<br>Approval is still pending and unassign Number of                                                                                       | Requisition - 4302962         Comment Added         Shipping, Handling, and Tax charges are calculated and charged by each supplier. The values shown here are for estimation purposes, budget checking, and workflow approvals. |
| <b>☆</b> | Shannon Myers - 6/12/2025 2:48:29 F<br>Items updated. Please approve this re<br>Email sent: Shannon Myers -shannon myers gittubac edus, Hayden Vest Hayden Vest gittubac edus | Requisition - 4302962 Comment Added 5 Subtotal 8.34<br>Shipping 0.00<br>Handling 0.00                                                                                                    |
|          | Shannon Myers - 6/12/2025 2:46:15 PM                                                                                                    | Requisition - 4302962 Comment Added                                                                                                    |
|          | Please return instead of unassigned                                                                                                    | What's next? ~                                                                                                    |
|          | Shannon Myers - 6/12/2025 2:43:20 PM                                                                                                    | Regulsition - 4302952 Comment Added                                                                                                    |
|          | Please review order and approve<br>Email sent: Shannon Myers «shannon myers@ttuhsc.edu»                                                                                       | Submitted<br>6/12/2025 2:34 PM                                                                                                    |

Reviewing the comments on an order is a common way to track the status. You can select to view all comments, or you can select to view the comments for a requisition,

purchase order, invoice, or receipt. The comments will default to the document that you are currently reviewing.

From a requisition, you can see the comments for the purchase order, invoice, and receipts that pertain to that requisition. From an invoice, you can see all the comments for the requisition, purchase order, and receipts that correspond to that invoice. From the receipt, you can see all comments for that receipt and its associated requisition, purchase order, and invoice.

To view the comments from a requisition, select **Comments**.

| 俞        | TEXAS TECH UNIVERSITY<br>HEALTH SCHENCES CENTER. |          | All  Search (Alt+Q) | ) 🔍 0.00 USD 🖉 🛇 🏴 💒 🗶                         |
|----------|--------------------------------------------------|----------|---------------------|------------------------------------------------|
| 1        | Requisition • 4302962                            | Coloct   | 🖶 🧿 🖤               | thdraw Entire Requisition 1 of 4 Results ▼ < > |
| 6        | Summary Taxes/S&H PO Preview Comments 4          | Select   |                     |                                                |
| 0        | Records found: 4                                 | Comments | Requisition V +     | ummary →<br>Pending                            |
| <u>ش</u> |                                                  |          |                     | Total (8.34 USD) ~                             |

The Comments page will appear.

| Requisitio | n•4302962               |            |            |             |         | <b>e</b> (2)                        |  |
|------------|-------------------------|------------|------------|-------------|---------|-------------------------------------|--|
| Summary    | Taxes/S&H               | PO Preview | Comments 4 | Attachments | History |                                     |  |
| Records    | found: 4                |            |            |             |         | Show comments for Requisition - +   |  |
| Shannor    | Myers - 6/12/2025 3:    | 16:11 PM   |            |             |         | Requisition - 4302962 Comment Added |  |
| Approval   | is still pending and ur | nassigned. |            |             |         |                                     |  |

To view the comments for a different document, use the **Show comments for** dropdown menu and select a type of **document**. By selecting **Purchase Order** as the document type, you can view the comments of the purchase order that pertains to that requisition.

| Requisition | • 4302962                                     |            |            |             |            |                      | •                                     | ? |
|-------------|-----------------------------------------------|------------|------------|-------------|------------|----------------------|---------------------------------------|---|
| Summary     | Taxes/S&H                                     | PO Preview | Comments 4 | Attachments | History    |                      |                                       |   |
| Records fo  | Records found: 4                              |            |            |             |            | Show comments for    | Requisition V                         | + |
| Shannon M   | yers - 6/12/2025 3:1                          | 6:11 PM    |            |             | Select     | uisition - 430296    | Requisition<br>Purchase Order         | 5 |
| Shannon M   | still pending and una<br>yers - 6/12/2025 2:4 | 8:29 PM    |            | _           | Purchase O | Requisition - 430296 | Invoice<br>Receipt<br>2 Comment Added | 5 |

#### **Internal Header Level Notes**

Internal notes allow users to add detailed notes or information to the cart and are available to all roles as the requisition goes through the workflow process. These notes are **<u>not</u>** sent to the supplier.

Internal notes entered at the header level are intended to apply to all items in the cart. To add an internal note to the header, select **Edit** at the top right-hand corner of the Internal Notes and Attachments header section.

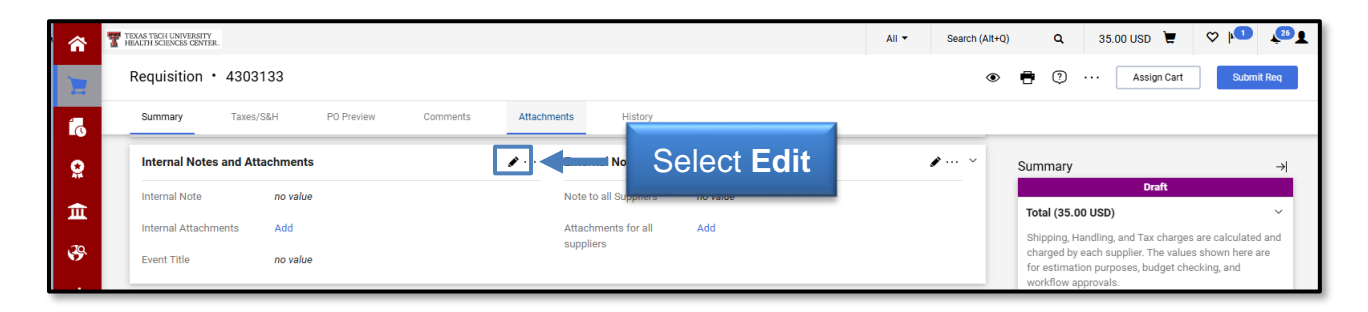

An additional window titled Edit Internal Notes and Attachments will open. Enter the **information** in the text box. If you need additional space, select **Expand**. When you have completed the note, click **Save**.

| <b>^</b> | TEXAS TECH UNIVERSITY<br>HEALTHI SCIENCES CENTER.  |                                          | All 👻 Search (Alt+Q) 🔍 35.00 USD 📜 🛇 🏴 🔎 👤                                                                                                    |  |  |  |
|----------|----------------------------------------------------|------------------------------------------|----------------------------------------------------------------------------------------------------|--|--|--|
| 1        | Requisition • 4303133                              | Edit Internal Notes And Attachments X    | 👁 🖶 🕐 ··· Assign Cart Submit Req                                                                                                    |  |  |  |
| 6        | Summary Taxes/S&H PO Preview Comments              | Internal Note                            | Enter                                                                                                    |  |  |  |
| <u>e</u> | Internal Notes and Attachments                     | Internal Note                            |                                                                                                    |  |  |  |
| 血        | internal Note no value                             | 1000 characters remaining expand I clear | Total (35.00 USD)                                                                                                    |  |  |  |
| 39       | Internal Attachments Add Event Title no value      | Event Title                              | Shipping, Handling, and Tax charges are calculated and<br>charged by each supplier. The values shown here are<br>for estimation purposes, budget checking, and |  |  |  |
| щ        | 2 Items                                            | ck Save Save Close                       | ··· □ ▼         Subtotal         35.00                                                                                                    |  |  |  |
| \$       | Neurola Office Draducta LLO - Olterra - 25 00 LIOD |                                          | Sinpping 0.00                                                                                                    |  |  |  |

Once you save the note, the additional window will close. You will notice the Internal Notes and Attachments header information will now be updated with the note.

| â        | TEXAS TECH UNIVERSITY<br>HEALTH SCIENCES CENTER |                 |                     |          |               |                       |     | All 🔻 | Search (Alt+Q) |
|----------|-------------------------------------------------|-----------------|---------------------|----------|---------------|-----------------------|-----|-------|----------------|
| 1        | Requisition •                                   | 4303133         |                     |          |               |                       |     |       | ۲              |
| 6        | Summary                                         | Taxes/S&H       | PO Preview          | Comments | Attachments   | History               |     |       |                |
| <b>e</b> | Internal Notes                                  | and Attachments |                     |          | 🖌 ··· Externa | Notes and Attachme    | nts |       | ¢ ~            |
| 血        | Internal Note                                   | Furniture f     | or Business Manager | ]←       | Interna       | al Note is<br>visible |     |       |                |
| 3        | Internal Attachm                                | ients Add       |                     |          | suppliers     |                       |     |       |                |

#### Internal Line-Item Level Notes

Internal line-item notes are similar to internal header notes except that they contain information specifically relating to a particular item in the cart. To enter a line-item note, select **Edit** to the right of the item in the cart.

| â      | TEXAS TECH UNIVERSITY<br>HEALTH SCIENCES CENTER.                                                                       |                  |              |                  |            |            | All 🔻      | Search (Alt+ | FQ) |  |  |  |  |
|--------|----------------------------------------------------------------------------------------------------|------------------|--------------|------------------|------------|------------|------------|--------------|-----|--|--|--|--|
| 1      | Requisition • 4303133                                                                                                  |                  |              |                  |            |            |            | ۲            | >   |  |  |  |  |
| í.     | Summary Taxes/S&H                                                                                                    | PO Preview Comme | ents Attachr | nents History    |            |            |            |              |     |  |  |  |  |
| e ĭo   | Navajo Office Products LLC · 2 Items · 35.00 USD ··· □ SUPPLIER DETAILS PO Purchase Order 1: 1200 S Taylor St, Amarill |                  |              |                  |            |            |            |              |     |  |  |  |  |
| -      | Line Item                                                                                                    |                  | Catalog No.  | Size/Packaging   | Unit Price | e Quantity | Ext. Price |              |     |  |  |  |  |
| \$     | 1 Chair                                                                                                    |                  |              | 1/EA             | 25.00      | Qty: 1 EA  | 25.00      | 🗆            |     |  |  |  |  |
| ш<br>ж | ∧ ITEM DETAILS <a>□</a>                                                                                                |                  |              | Internal Mate    |            | Select     |            | /            |     |  |  |  |  |
| *      | Taxable                                                                                                    | ×                |              | Internal Attachn | nents      | Add        |            |              |     |  |  |  |  |
|        | Commodity Code                                                                                                    | no value         |              | External Note    | 1          | no value   |            |              |     |  |  |  |  |
|        | Recurring Payment                                                                                                    | ×                |              | Attachments for  | r supplier | Add        |            |              |     |  |  |  |  |

This will open an additional window titled Edit Line. Enter the **information** in the Internal Note text box. When you have completed the note, select **Save**.

| *      | TEXAS TECH UNIVERSITY<br>HEALTH SCIENCES CENTER. |                 |                      |               | All  Search (Alt+Q)       | Q 35.00 USD 📜         | ♥ 🟴 🔎 🗜  |
|--------|--------------------------------------------------|-----------------|----------------------|---------------|---------------------------|-----------------------|----------|
| ~      | Edit Line 1: Item Details                        |                 |                      |               |                           |                       | ×        |
|        | 1 Chair                                          |                 |                      | 1/EA          | 25.00                     | Qty: 1 EA             | 25.00    |
|        | Contract:                                        | Enter Line-Item |                      | Internal Note |                           |                       |          |
| e i    | Taxable                                          | Internal Note   |                      |               | 1000 characters remaining | expand I clear        |          |
| -<br>& | Commodity Code                                   |                 |                      | External Note |                           | h                     | _        |
| հղ     | Recurring Payment                                |                 |                      |               | 1000 characters remaining | expand I clear        | _        |
| \$     | Advanced Pay                                     |                 |                      |               |                           |                       | _        |
|        |                                                  |                 |                      |               |                           |                       | _        |
|        |                                                  |                 |                      |               | Select Save               | Sav                   | Close    |
|        | Recurring Payment                                | ×               | Attachments for supp | nel Add       | Ne                        | xt Step Banner FOAPAL | Approval |

The Edit Line-Item Note will now be populated in the cart. The Copy to Other Lines feature allows you to add the same internal note to other items in the cart. Select **Copy to Other Lines** if you would like to include the line-item internal note to other commodities.

| Line | Item                          |                           | Catalog No. | Size/Packaging  | Unit Price           | Quantity           | Ext. Price          |   |
|------|-------------------------------|---------------------------|-------------|-----------------|----------------------|--------------------|---------------------|---|
| 1    | Chair                         |                           |             | 1/EA            | 25.00                | Qty: 1 EA          | 25.00               | 🗌 |
|      | ∧ ITEM DETAILS È<br>Contract: | Internal Line<br>Note add | -Item<br>ed | Internal Note   | Furnit               | ure for Business M | anager - Office 208 | 3 |
|      | Taxable<br>Commodity Code     | ×<br>no value             | Select C    | opy to          | Copy to<br>nents Add | o other lines      |                     |   |
|      | Recurring Payment             | ×                         | Other       | Note            | no val               | ue                 |                     |   |
|      | Advanced Pay                  | ×                         |             | Attachments for | supplier Add         |                    |                     |   |

The Copy To Other Lines: Internal Note window will open and provide a list of the remaining commodities on the order. Select **each item** that should include the note.

| 8        | TEXASTECH UNIVERSITY<br>HEALTH SCIENCES CENTER. |             |                | All 👻 Sea  | rch (Alt+Q) Q 35.00 US | D 📜 🤇      |       |
|----------|-------------------------------------------------|-------------|----------------|------------|------------------------|------------|-------|
|          | Copy To Other Lines: Internal Note              |             |                |            |                        | 1          | ×     |
|          | Navajo Office Products LLC                      |             |                |            | Select Item            |            |       |
| 0        | ine Item                                        | Catalog No. | Size/Packaging | Unit Price | Quantity               | Ext. Price | 4     |
| ₩<br>魚   | 2 Table                                         |             | 1/EA           | 10.00      | 1 EA                   | 10.00      |       |
| <b>%</b> |                                                 |             |                |            | workflow approvals     | Сору       | Close |

Once an item is selected a green checkmark will appear in the box. Select **Copy**.

|          | TEXAS TECH UNIVERSITY<br>HEALTH SCIENCES CENTER. |             |                | Ali 👻    | Search (Alt+Q) | ۹           | 35.00 USD 📜 | ! ♡   | Û Ý          | - |
|----------|--------------------------------------------------|-------------|----------------|----------|----------------|-------------|-------------|-------|--------------|---|
| X        | Copy To Other Lines: Internal Note               |             |                |          |                |             |             |       | ×            |   |
| 6        | Navajo Office Products LLC                       |             |                |          |                |             |             |       | ~            |   |
| ~        | Line Item                                        | Catalog No. | Size/Packaging | Unit Pri | ce             | Quantity    | Ext.        | Price |              |   |
| **       | 2 Table                                          |             | 1/EA           | 10.00    | )              | 1 EA        | 10.0        | 00    | $\checkmark$ |   |
| Ē        |                                                  |             |                |          |                |             |             |       |              |   |
| <b>%</b> |                                                  |             |                | Select   | Сору           | -           | Cc          | ору ( | Close        |   |
|          |                                                  |             | _              |          |                | worknow app | provals.    |       |              |   |

The system will display a message to indicate whether the line(s) copied successfully. The line-item note will now be included for each selected item.

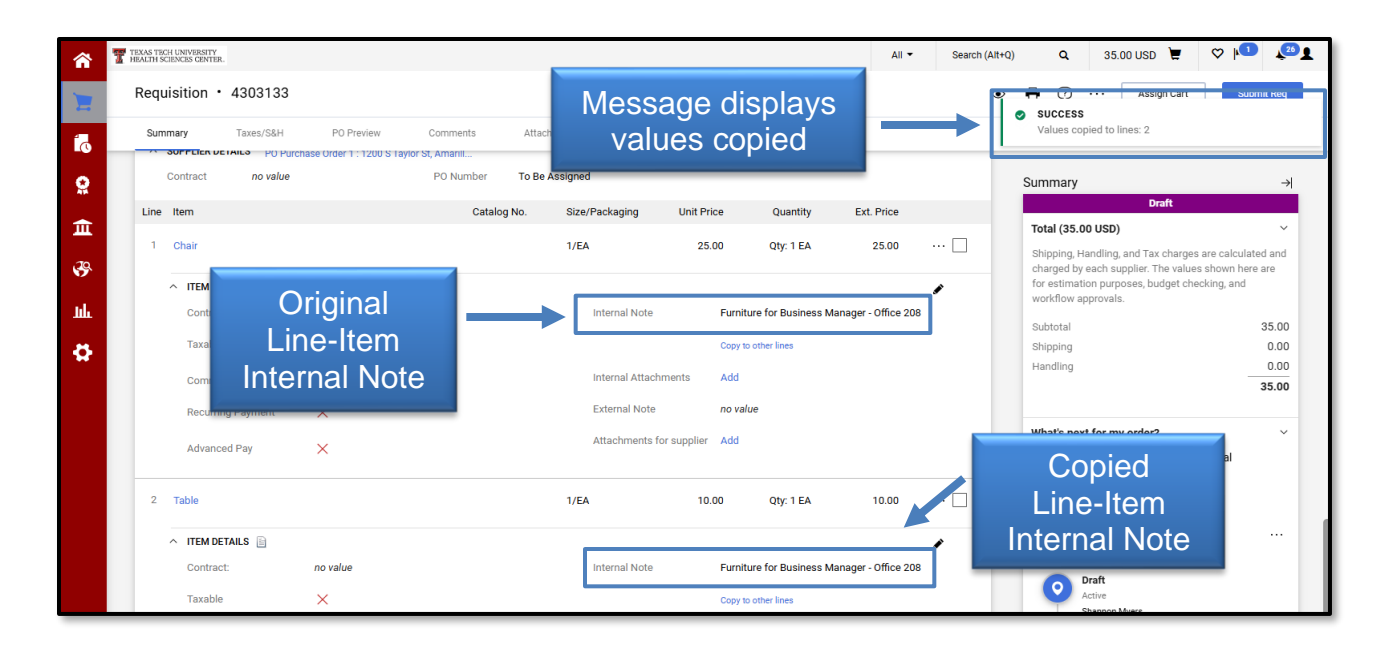

#### **Internal Header Attachments**

When you add an internal attachment, it is <u>not</u> sent to the supplier. Internal attachments added at the header level apply to all items in the requisition.

To add a header level attachment, select **Add** located in the Internal Notes and Attachments section.

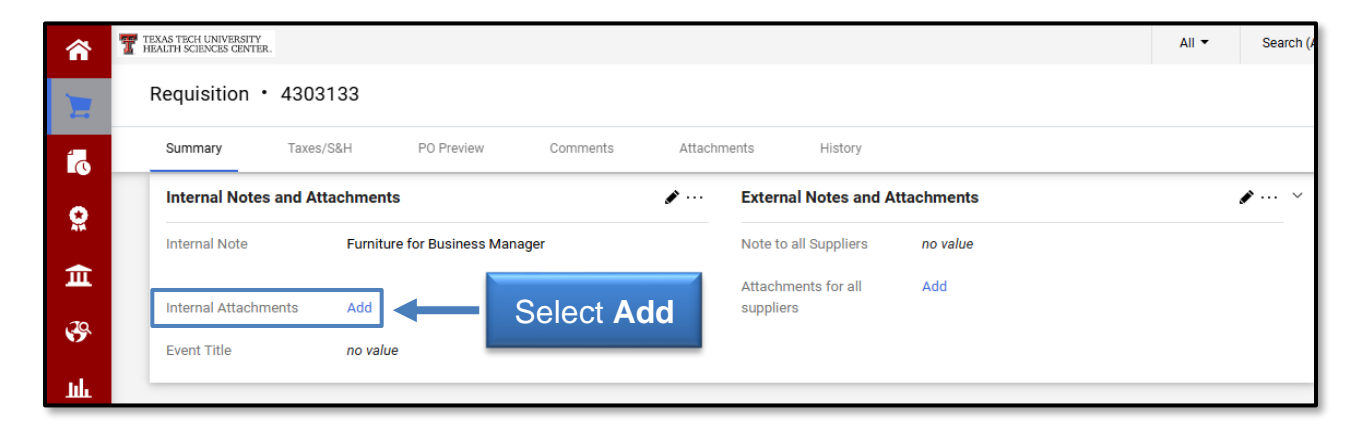

This will open an additional window titled Add Attachments. Insert the file to attach by dropping the file or browsing your computer.

| TEXAS TECH UNIVERSITY<br>HEALTH SCIENCES CENTER. |                                |                              | All 🔻 | Search (Ait+Q) Q 35.00 USD 崔 🛇 🏴 🖓                                                                            |
|--------------------------------------------------|--------------------------------|------------------------------|-------|----------------------------------------------------------------------------------------------------|
| Requisition • 4303133                            | Add Attachments                |                              |       | 💿 🖶 🕐 ···· Assign Cart Submit Req                                                                             |
| Summary Taxes/S&H PO Preview Comments            | Attachment Type                | • File C Link                |       |                                                                                                    |
| Internal Notes and Attachments                   | File(s) 🚖                      | Drop File or Browse          |       | Insert →                                                                                                    |
| Internal Note Furniture for Business Manager     |                                | Max. File Size: 24.41 MB 🛛 🚽 |       | File(s)                                                                                                    |
| Internal Attachments Add                         |                                |                              |       | Shipping, Handling, and Tax charges are calculated and<br>charged by each supplier. The values shown here are |
| Event Title no value                             | ★ Required fields Save Changes |                              | Close | for estimation purposes, budget checking, and<br>workflow approvals.                                          |
| 0.Home                                           |                                |                              |       | Subtotal 35.00                                                                                                |

The document name will populate below the File field. Click **Save Changes**.

| TEXAS TECH UNIVERSITY<br>HEALTH SCIENCES CENTER.                            |                 |                                                 | All 🔻 | Search (Alt+Q) | 🔍 35.00 USD 👿 🗢 🏴                                                                                                    |
|-----------------------------------------------------------------------------|-----------------|-------------------------------------------------|-------|----------------|----------------------------------------------------------------------------------------------------|
| Requisition • 4303133                                                       | Add Attachments |                                                 | ×     | ۲              | 🖶 🧿 ··· Assign Cart Submit                                                                                                    |
| Summary Taxes/S&H PO Preview Commen                                         | Attachment Type | • File 🔾 Link                                   |       |                |                                                                                                    |
| Internal Notes and Attachments Internal Note Furniture for Business Manager | File(s) ★       | Drop File of Browse<br>Max. File Size: 24.41 MB |       | ø ×            | Summary<br>Draft                                                                                                    |
| Internal Attachments Add File attacc                                        | hed             | InternalNoteRequisition1.pdf                    | •     |                | Shiping, Handling, and Tax charges are calculated<br>charged by each supplier. The values shown here an<br>for estimation purposes, budget checking, and<br>workflow approvals. |
| 2 Items Click Sa                                                            | ave Change      | Save Changes                                    | lose  | ··· 🗆 🕶        | Subtotal 35<br>Shipping 0<br>Handling 0                                                                                                    |

The file will now be listed under Internal Attachments at the header level. If you need to remove the attachment, select **Remove** from the Actions icon drop-down list to the right of the attachment. You can also attach additional documents by following the same steps.

| <b>^</b>     | TEXAS TECH UNIVERSITY<br>HEALTH SCIENCES CENTER.                             | All  Search (Alt+Q) |
|--------------|------------------------------------------------------------------------------|---------------------|
| 7            | Requisition • 4303133                                                        | ۲                   |
| ٦            | Summary Taxes/S&H PO Preview Comments Attachments 1 History                  |                     |
| <b>e</b>     | Internal Notes and Attachments                                               | ø ~                 |
| 俞            | Internal Note Furniture for Bus Internal File Note to all Suppliers no value |                     |
| <u>.</u> 29. | Internal Attachments Attachments for all suppliers                           |                     |
|              | ✓ InternalNoteRequisition1.pdf 6/17/2025 ···· Select Remove                  |                     |
| Шь           | Event Title no value Remove Marie La Evternal Attachmente                    |                     |
| \$           | 2 Items                                                                      | 🗆 💌                 |

The number of attachments that are added/removed will be reflected in the count located in the Attachments heading.

| â        | TEXAS TECH UNIVERSITY<br>HEALTH SCIENCES CENTE | ER.                |            |            |      |          |          |            | All 🝷                    | Search (Alt+0 |
|----------|------------------------------------------------|--------------------|------------|------------|------|----------|----------|------------|--------------------------|---------------|
| 1        | Requisition                                    | • 4303133          |            |            |      |          |          | Numł       | per of                   |               |
| 5        | Summary                                        | Taxes/S&H          | P0 Preview | Comments 2 |      | Attachme | ents 1   | <br>Attach | ments                    |               |
| <b>9</b> | Attachment                                     | ts found: 1        |            |            |      |          |          |            | Add Internal Attachment  | •             |
| É        | Attachment                                     |                    |            |            | Size | Туре     | Location | Visibility | Create Date $\downarrow$ |               |
| <b>%</b> | <u>↓</u> InternalNot                           | teRequisition1.pdf |            |            | 25k  | File     | Document | Internal   | 6/17/2025 3:40<br>PM     |               |

### **Internal Line Level Attachments**

Internal attachments added at the line-item level are intended to apply only to the specific item. To add a line-item level attachment, select **Add** located next to Internal Attachments.

| <b>^</b> | TEXAS TECH UNIVERSITY<br>HEALTH SCIENCES CENTER. |                          |                    |                |             |                | All 🔻               | Search ( |
|----------|--------------------------------------------------|--------------------------|--------------------|----------------|-------------|----------------|---------------------|----------|
| E        | Requisition • 4303133                            |                          |                    |                |             |                |                     |          |
| 5        | Summary Taxes/S&H                                | PO Preview               | Comments 2         | Attachments 1  | History     |                |                     |          |
| <b>e</b> | V SUPPLIER DETAILS PO PU                         | irchase Order 1 : 1200 S | Taylor St, Amarill |                |             |                |                     |          |
|          | Line Item                                        |                          | Catalog No         | Size/Packaging | Unit Price  | Quantity       | Ext. Price          |          |
| щ        | 1 Chair                                          |                          |                    | 1/EA           | 25.00       | Qty: 1 EA      | 25.00               | 🗌        |
| 5        | ∧ ITEM DETAILS <a>□</a>                          |                          |                    |                | Select      | bbA            |                     |          |
| յլի      | Contract:                                        | no value                 |                    | Internal Note  |             | Auu            | Manager - Office 20 | в        |
| \$       | Taxable                                          | ×                        |                    |                |             | to other lines |                     |          |
|          | Commodity Code                                   | no value                 |                    | Internal Atta  | chments Add |                |                     |          |
|          | Recurring Payment                                | ×                        |                    | External Not   | ie no va    | lue            |                     |          |

This will open an additional window titled Add attachments. Insert the file to attach by dropping the file or browsing your computer.

| TEXAS TECH UNIVERSITY<br>HEALTH SCIENCES CENTER.                |                   |                           | All 👻 | Search (Alt+Q) | ۵                         | 35.00 USD 📜                                              |                                  |
|-----------------------------------------------------------------|-------------------|---------------------------|-------|----------------|---------------------------|----------------------------------------------------------|----------------------------------|
| Requisition • 4303133                                           | Add Attachments   |                           | ×     | ۲              | <b>e</b> ?                | ··· Assign Cart                                          | Submit                           |
| Summary Taxes/S&H PO Preview Comment                            | Attachment Type   | ● File ○ Link             | - 1   |                |                           | 1                                                        |                                  |
| SUPPLIER DETAILS PO Purchase Order 1 : 1200 S Taylor St, Amaril | File(s) ★         | Drop File or Browse       |       | Inse           | ert                       |                                                          |                                  |
| Line Item                                                       |                   | Midx. File Size. 24.41 Mb |       | File           | s)                        | Draft<br>IO USD)                                         |                                  |
| 1 Chair                                                         |                   |                           |       | 🗆              | Shipping, H<br>charged by | Handling, and Tax charges<br>/ each supplier. The values | are calculated as shown here are |
| ITEM DETAILS     Do value                                       | ★ Required fields | Save Changes C            | lose  | •              | for estimat<br>workflow a | tion purposes, budget che<br>approvals.                  | cking, and                       |
| Tauchia V                                                       |                   | a contra                  |       |                | Subtotal                  |                                                          | 35                               |

Add Attachments Requisition • 4303133 ? Assign Cart Attachment Type ● File ◯ Link File(s) ★ SUPPLIER DETAILS Drop File o Browse Max. File Size: 24.41 MB Total (35.00 USD) File attached 1 ition2.pd ITEM DETAILS i Click Save Changes Close

The file path will populate below the File field. Click **Save Changes**.

The file will now be listed under Internal Attachments at the line-item level. If you need to remove the attachment, select **Remove** from the Actions icon drop-down list to the right of the attachment. You can also attach additional documents by following the same steps.

| â        | All 👻 Search (Alt+Q) Q 35.00 USD 👻 🛇 🍋                                                                                                    | 26            |
|----------|----------------------------------------------------------------------------------------------------|---------------|
| 1        | Requisition • 4303133 💿 🖶 🗇 … Assign Cart Submit                                                                                                    | Req           |
| 6        | Summary Taxes/S&H PO Preview Comments 2 Attachments 2 History                                                                                                    |               |
| Q        | Contract no value PO Number To Be Assigned Summary                                                                                                    | $\rightarrow$ |
|          | Line Item Catalog No. Size/Packaging Unit Price Quantity Ext. Price Draft                                                                                                    |               |
| 血        | 1 Chair 1/EA 25.00 Qty: 1 EA 25.00 🗌 Total (35.00 USD)                                                                                                    | ~             |
| <b>%</b> | TEM DETAILS      Control to the second second      | nd<br>)       |
| шь<br>м  | Taxable X Copy to other lines Sharager - Unice 208 Sharager - Unice 208 | .00           |
| *        | File listed under                                                                                                    | .00           |
|          | Internal Attachments                                                                                                    | >             |
|          | Attachments for supplier Add Move to External Attachments                                                                                                    |               |

The number of attachments that are added/removed will be reflected in the count located in the Attachments heading.

| E          | Requisition ·        | 4303133           |            |            |      |                     | Numbr       | or of                    |          |
|------------|----------------------|-------------------|------------|------------|------|---------------------|-------------|--------------------------|----------|
| 6          | Summary              | Taxes/S&H         | PO Preview | Comments 2 | _    | Attachments 2       | <br>Attachm | nents                    |          |
| 2          | Attachment           | s found: 2        |            |            |      |                     |             | Add Internal Attac       | chment 🔻 |
| <u>ش</u>   | Attachment           |                   |            | Size       | Туре | Location            | Visibility  | Create Date $\downarrow$ |          |
| <b>3</b> 9 | <u>↓</u> InternalNot | eRequisition2.pdf |            | 25k        | File | Line 1 (Unit Price) | Internal    | 6/17/2025 3:54<br>PM     |          |
| lik.       | <u>↓</u> InternalNot | eRequisition1.pdf |            | 25k        | File | Document            | Internal    | 6/17/2025 3:40<br>PM     |          |

#### **External Header Level Notes**

External notes allow users to send information with the purchase order to the supplier. You can add external notes at the header level, which apply to the entire cart or at the line-item level. If you add external notes to the cart, verify that your cart only contains items from one vendor.

Because most punch-out vendors currently cannot receive this information electronically, we discourage users from entering or attaching any external notes to punch-out vendors unless specifically told to do so by the vendor. Doing so could cause the order to be delayed or rejected in the vendor's system.

To add an external note to the header, select **Edit** at the top right-hand corner of the External Notes and Attachments header section.

| <b>^</b> | TEXAS TECH UNIVERSITY<br>HEALTH SCIENCES CENTER. |           |         |                      |                |          |         | All 🔻 | Search (Al |
|----------|--------------------------------------------------|-----------|---------|----------------------|----------------|----------|---------|-------|------------|
| 1        | Requisition • 4303133                            |           |         |                      |                |          |         |       | <          |
| í.       | Summary Taxes/S&H PO Preview                     | Comments  | 2       | Attachments          | 2              | History  |         |       |            |
| <b>Q</b> | Internal Notes and Attachments                   | ø         | Externa | l Notes ar           | nd Attachments | Select   | <b></b> | ✓ ✓   |            |
| 俞        | Internal Note Furniture for Business Manage      | r         |         | Note to a            | all Suppliers  | no value | Eult    |       |            |
|          | Internal Attachments                             | Date      | Add     | Attachm<br>suppliers | ents for all   | Add      |         |       |            |
|          | <u>↓</u> InternalNoteRequisition1.pdf            | 6/17/2025 |         |                      |                |          |         |       |            |

An additional window titled Edit External Notes and Attachments will open. Enter the **Note to all Suppliers** information in the text box. If you need additional space, select **Expand**. When you have completed the External Note, click **Save**.

| TEXAS TECH UNIVERSITY<br>HEALTH SCIENCES CENTER. | IA                                                                                                   | 🔹 Search (Alt+Q) Q 35.00 USD 📜 ♡ 🏴                                                                                                    |
|--------------------------------------------------|----------------------------------------------------------------------------------------------------|----------------------------------------------------------------------------------------------------|
| Requisition • 4303133                            | Edit External Notes And Attachments $	imes$                                                          | 👁 🖶 🕐 ··· Assign Cart Subm                                                                                                    |
| Summary Taxes/S&H PO Preview Comments            | 2 External Info                                                                                      |                                                                                                    |
| Internal Notes and Attachments                   | Note to all Suppliers Discussed pricing with Business Manager.<br>Supporting documentation attached! | Enter<br>External Note                                                                                                    |
| Internal Note Furniture for Business Manager     | 925 characters remaining expand I clear                                                              | Total (35.00 USD)                                                                                                    |
| Internal Attachments D                           | Click Save Save Close                                                                                | Shipping, Handling, and Tax charges are calculate<br>charged by each supplier. The values shown here<br>for estimation purposes, budget checking, and<br>workflow approvals. |

Once you save the note, the window will close. You will notice the External Notes and Attachments header information will now be updated with the note.

| <b>^</b> | TEXAS HEALTH | TECH UNIVERSITY<br>H SCIENCES CENTER. |                 |                  |           |   |     |                       |             |                                                            | All 🔻               | Search (Al |
|----------|--------------|---------------------------------------|-----------------|------------------|-----------|---|-----|-----------------------|-------------|------------------------------------------------------------|---------------------|------------|
| E        | Red          | quisition •                           | 4303133         |                  |           |   |     |                       |             |                                                            |                     | <          |
| 5        | Su           | ummary                                | Taxes/S&H       | PO Preview       | Comments  | 2 | At  | tachments             | 2           | History                                                    |                     |            |
| <b>e</b> | In           | nternal Notes a                       | and Attachment  | 5                |           |   | s   | External              | Notes and   | d Attachments                                              |                     | • v        |
| 血        | In           | ternal Note                           | Furni           | External<br>Adde | Note<br>d | - |     | Note to al            | l Suppliers | Discussed pricing with Business<br>documentation attached. | s Manager. Supporti | ng         |
| <b>3</b> | h            | nternal Attachme                      | ents            |                  | Date      |   | Add | Attachme<br>suppliers | nts for all | Add                                                        |                     |            |
|          | 2            | ↓ InternalNoteR                       | equisition1.pdf |                  | 6/17/2025 |   |     |                       |             |                                                            |                     |            |

### **External Line-Item Level Notes**

External line-item notes are similar to external header notes except that they contain information specifically related to a particular item in the requisition. To enter an external, line-item note, select **Edit** to the right of the item in the cart.

| â        | TEXAS TECH UNIVERSIT<br>HEALTH SCIENCES CENT | Y<br>ER.          |                         |                  |            |             |          |            |                | All 🕶               | Search (Al |
|----------|----------------------------------------------|-------------------|-------------------------|------------------|------------|-------------|----------|------------|----------------|---------------------|------------|
| 1        | Requisition                                  | • 4303133         |                         |                  |            |             |          |            |                |                     | <          |
| í        | Summary                                      | Taxes/S&H         | PO Preview              | Comments         | 2          | Attachments | 2        | History    |                |                     |            |
| Q        | Navajo Off                                   | ice Products LLC  | · 2 Items · 35.00       | 0 USD            |            |             |          |            |                |                     | … 🗆        |
| <b></b>  | ✓ SUPPLIER                                   | DETAILS PO Purcha | ase Order 1 : 1200 S Ta | ylor St, Amarill |            |             |          |            |                |                     |            |
|          | Line Item                                    |                   |                         | С                | atalog No. | Size/Packa  | aging    | Unit Price | Quantity       | Ext. Price          |            |
| <b>%</b> | 1 Chair                                      |                   |                         |                  |            | 1/EA        |          | 25.00      | Qty: 1 EA      | 25.00               | 🗌          |
| հե       | ∧ ITEM                                       | DETAILS 🗎         |                         |                  |            |             |          | Select     | Edit           | $\rightarrow$       |            |
| 8        | Contr                                        | act:              | no value                |                  |            | Inter       | nal Note | Furniture  | for Business N | Aanager - Office 20 | 8          |
|          | Taxa                                         | ble               | ×                       |                  |            |             |          | Copy to ot | her lines      |                     |            |

This will open an additional window titled Edit Line. Enter the **information** in the External Note text box. When you have completed the note, select **Save**.

| î     |                              |                                             |     |
|-------|------------------------------|---------------------------------------------|-----|
| -     | Edit Line 1: Item Details    |                                             | h   |
| 1     | 1 Chair 1/EA                 | 25.00 Qty: 1 EA 25.00                       |     |
|       | Contract:                    | Furniture for Business Manager - Office 208 |     |
| *     | Taxable                      | 957 characters remaining expand I clear     |     |
| 39    | Commodity Code External Note | John Smith quoted pricing for chair         |     |
| .lılı | Recurring Payment            | 965 characters remaining expand I clear     |     |
| 4     | Advanced Pay                 |                                             |     |
|       |                              |                                             |     |
| \$    | Advanced Pay                 | Select Save                                 | ose |

The Edit Line-Item Note will now be populated in the requisition. The Copy to Other Lines feature allows you to add the same external note to other items on the requisition. Click **Copy to Other Lines** if you would like to add the line-item external note to other commodities.

| Sumr | mary Taxes/S&H           | PO Preview | Comments 2   | Attachments 2    | History          |                      |             |     |
|------|--------------------------|------------|--------------|------------------|------------------|----------------------|-------------|-----|
| Line | Item                     |            | Catalog No.  | Size/Packaging   | Unit Price       | Quantity             | Ext. Price  |     |
| 1    | Chair                    |            |              | 1/EA             | 25.00            | Qty: 1 EA            | 25.00       |     |
|      | ∧ ITEM DETAILS <a>[]</a> |            |              |                  |                  |                      |             | ø   |
|      | Contract:                | no value   |              | Internal Note    | Externa          | l Line-Ite           | Office 208  | 3   |
|      | Taxable                  | ×          |              |                  | Note             | Added                |             |     |
|      | Commodity Code           | no value   |              | Internal Attachm | ients            | 1                    | _           | Add |
|      | Recurring Payment        | $\times$   |              | ↓ InternalNote   | Requisition2.pdf | <b>↓</b>             |             |     |
|      | Advanced Pav             | ~          |              | External Note    | John :           | Smith quoted pricing | g for chair |     |
|      | haranoo i aj             | Click (    | Copy to Othe | Lines            | Copy to          | o other lines        |             |     |

The Copy To Other Lines: External Note window will open and provide a list of the remaining commodities for the order. Select **each item** that should include the note.

| *        | HEALTH SCIENCES CENTER.            |             |                     | All 👻 Search (A | .lt+Q) <b>Q</b> 35 | .00 USD 📜 🤇 | >   <b>1</b> ↓ 26 <b>1</b> |
|----------|------------------------------------|-------------|---------------------|-----------------|--------------------|-------------|----------------------------|
| 1        | Copy To Other Lines: External Note |             |                     | _               |                    |             | ×                          |
|          | Navajo Office Products LLC         |             |                     |                 | Select<br>Item     |             |                            |
| Q        | Line Item                          | Catalog No. | Size/Packaging      | Unit Price      |                    | + Price     |                            |
| 血        | 2 Table                            |             | 1/EA                | 10.00           | 1 EA               | 10.00       |                            |
| <b>%</b> | i laxable X                        |             | Conv to other lines |                 | workflow approval  | Сору        | Close                      |

Once an item is selected, a green checkmark will appear in the box. Select Copy.

| *          | TEXAS TECH UNIVERSITY<br>HEALTH SCIENCES CINTER. |             |                     | All 👻 Search (Alt+Q) | <b>Q</b> 35.00 US | id 📜       | ♡ 🔎 🔽 |
|------------|--------------------------------------------------|-------------|---------------------|----------------------|-------------------|------------|-------|
|            | Copy To Other Lines: External Note               |             |                     |                      |                   |            | ×     |
|            | Navajo Office Products LLC                       |             |                     |                      |                   |            | ~     |
| 0          | Line Item                                        | Catalog No. | Size/Packaging      | Unit Price           | Quantity          | Ext. Price |       |
| a<br>€     | 2 Table                                          |             | 1/EA                | 10.00                | 1 EA              | 10.00      | ~     |
| <b>3</b> 9 | taxaole X                                        |             | Copy to other lines | Click <b>Copy</b>    | rkflow approvals. | Сору       | Close |
| հե         |                                                  |             | _                   |                      |                   |            |       |

The system will display a message to indicate whether the line(s) copied successfully. The line-item note will now be included for each selected item.

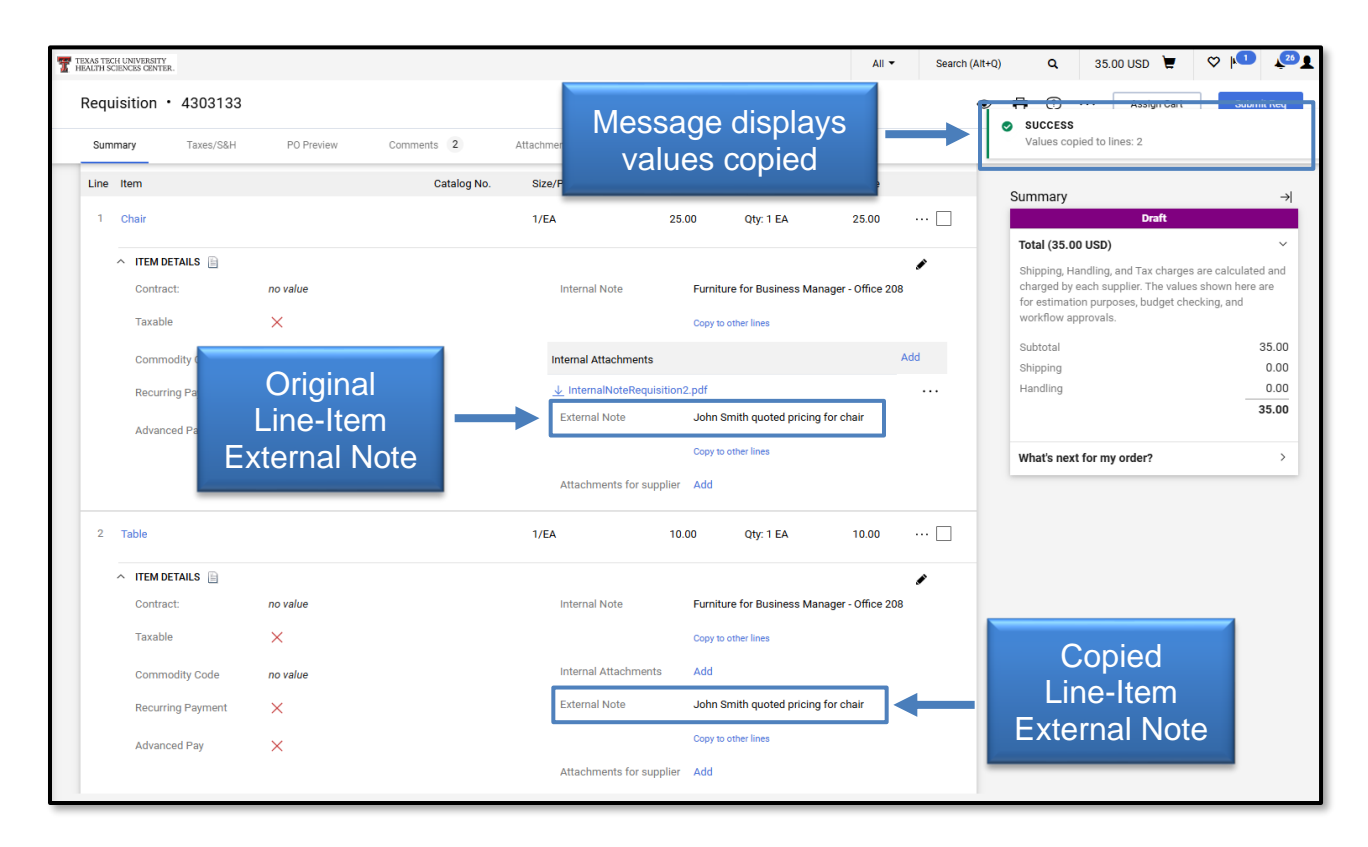

### **External Header Attachments**

External attachments allow users to send documents with the purchase order to the supplier. You can add external attachments at the header level, which apply to the entire cart, or at the line-item level. If you add external attachments to the cart, verify that your cart only contains items from one vendor.

Because most punch-out vendors currently cannot receive this information electronically, we discourage users from adding any external attachments to punch-out vendors unless specifically told to do so. Doing so could cause the order to be delayed or rejected in the vendor's system.

To add a header level attachment, select **Add** located in the External Notes and Attachments section.

| <b>^</b> | TEXAS TECH UNIVERSITY<br>HEALTH SCIENCES CENTER | R.                |                       |           |     |             |               |                                                       | All 👻               | Search (Al   |
|----------|-------------------------------------------------|-------------------|-----------------------|-----------|-----|-------------|---------------|-------------------------------------------------------|---------------------|--------------|
| 7        | Requisition                                     | 4303133           |                       |           |     |             |               |                                                       |                     | <            |
| í        | Summary                                         | Taxes/S&H         | PO Preview            | Comments  | 2   | Attachments | 2             | History                                               |                     |              |
| <b>Q</b> | Internal Note                                   | s and Attachments |                       |           | ø   | Externa     | l Notes an    | d Attachments                                         |                     | <b>∕</b> … ∨ |
| 血        | Internal Note                                   | Furniture         | e for Business Manage | r         |     | Note to a   | all Suppliers | Discussed pricing with Busin<br>documentation attache | ess Manager. Suppor | rting        |
| <b>3</b> | Internal Attach                                 | ments             |                       | Date      | Add | Attachm     | ents for all  | Add bbA                                               | Add                 |              |
|          | <u>↓</u> InternalNot                            | eRequisition1.pdf |                       | 6/17/2025 |     | cuppiiere   | -             |                                                       |                     |              |

This will open an additional window titled Add Attachments. Insert the file to attach by dropping the file or browsing your computer.

| TEXAS TECH UNIVERSITY<br>HEALTH SCIENCES CENTER. |               |                   |                          | All 👻 | Search (Alt+Q) | <b>Q</b> 35                             | 5.00 USD 🗎 📜                               | ♥                               |
|--------------------------------------------------|---------------|-------------------|--------------------------|-------|----------------|-----------------------------------------|--------------------------------------------|---------------------------------|
| Requisition • 4303133                            |               | Add Attachments   |                          | ×     | ۲              | <b>e</b> ()                             | Assign Cart                                | Submit F                        |
| Summary Taxes/S&H PO Prev                        | view Comment: | Attachment Type   | • File C Link            |       |                |                                         |                                            |                                 |
| Internal Notes and Attachments                   |               | File(s) 🚖         | Drop File or Browse      |       |                | Insert                                  |                                            |                                 |
| Internal Note Furniture for Busin                | less Manager  |                   | Max. File Size: 24.41 MB | p     | orting         | File(s)                                 | raft                                       |                                 |
| Internal Attachments                             | Dat           |                   |                          |       |                | Shipping, Handling<br>charged by each s | g, and Tax charges<br>supplier. The values | are calculated as shown here an |
| <u>↓</u> InternalNoteRequisition1.pdf            | 6/17/202      | 🚖 Required fields | Save Changes             | Close |                | for estimation pur<br>workflow approva  | poses, budget che<br>ls.                   | cking, and                      |
| Event Title no value                             |               |                   |                          |       |                | Subtotal                                |                                            | 35                              |
|                                                  |               |                   |                          |       |                | Shipping                                |                                            | ç                               |

The file path will populate below the File field. Click **Save Changes**.

| TEXAS TECH UNIVERSITY<br>HEALTH SCIENCES CENTER. |                 |                              | All 🔻 | Search (Alt+Q) | Q 35.00 USD 📜                                                                                                    | ♡ № 🔽                                                   |
|--------------------------------------------------|-----------------|------------------------------|-------|----------------|----------------------------------------------------------------------------------------------------|---------------------------------------------------------|
| Requisition • 4303133                            | Add Attachments |                              | ×     | ۲              | 🖶 🕐 ··· Assign Cart                                                                                                    | Submit Req                                              |
| Summary Taxes/S&H PO Preview Comments            | Attachment Type | File     Link                |       |                |                                                                                                    |                                                         |
| Internal Notes and Attachments                   | File(s) ★       | Drop File or Browse          |       | ø v            | Summary                                                                                                    | →                                                       |
| Internal Note Furniture for Business Manager     |                 | Max. File Size: 24.41 MB     | por   | ting           | Draft                                                                                                    |                                                         |
| Internal Attachments File attache                | d               | ExternalNoteRequisition2.pdf | Ī     |                | Total (35.00 USD)<br>Shipping, Handling, and Tax charge<br>charged by each supplier. The value<br>for estimation purposes, budget cho | s are calculated and<br>s shown here are<br>ecking, and |
| Event Title no valu<br>Click Save                | Changes         | Save Changes Close           |       |                | workflow approvals.<br>Subtotal<br>Shipping                                                                                           | 35.00                                                   |

The file will now be listed under Attachments for All Suppliers at the header level.

| <b>^</b> | TEXAS TECH UNIVERSITY<br>HEALTH SCIENCES CENTER. |                        |                       |     |               |                  |                        |                                              | All 🔻        | Search (A |
|----------|--------------------------------------------------|------------------------|-----------------------|-----|---------------|------------------|------------------------|----------------------------------------------|--------------|-----------|
| 1        | Requisition •                                    | 4303133                |                       |     |               |                  |                        |                                              |              |           |
| í        | Summary                                          | Taxes/S&H PO Preview   | Comments              | 2   | Attachments   | 3                | History                |                                              |              |           |
| <b>e</b> | Internal Notes                                   | and Attachments        |                       | ¢   | Externa       | l Notes and      | Attachments            |                                              |              | ¢ ~       |
| 血        | Internal Note                                    | Furniture for Business | Manager               |     | Note to a     | II Suppliers     | Discussed<br>documenta | pricing with Business Man<br>ation attached. | ager. Suppor | rting     |
| <b>P</b> | Internal Attach                                  | File listed un         | nder <sub>ate</sub>   | Add | Attachm       | nents for all si | uppliers               |                                              | Date         | Add       |
| ш        | <u>↓</u> InternalNot<br>Event Title              | Supplier               | or all <sub>125</sub> |     | <u>↓</u> Exte | rnalNoteRequ     | isition2.pdf           | 6/18                                         | /2025        |           |

If you need to remove the attachment, select **Remove** from the Actions icon drop-down list to the right of the attachment. You can also attach additional documents by following the same steps.

| XAS TECH UNIVERSITY<br>ALTH SCIENCES CENTER. |            |          |                                                    | All 👻               | Search (Alt+Q)  | Q 35.00 USD                                                     | E 💩 📊 🐔                                           |
|----------------------------------------------|------------|----------|----------------------------------------------------|---------------------|-----------------|-----------------------------------------------------------------|---------------------------------------------------|
| Requisition • 4303133                        |            |          |                                                    |                     | ۲               | 🖶 🕐 … 🛛 Assign                                                  | Cart Submit Req                                   |
| Summary Taxes/S&H PO Preview                 | Comments 2 | A        | ttachments 3 History                               |                     |                 |                                                                 |                                                   |
| Internal Notes and Attachments               |            | <b>/</b> | External Notes and Attachments                     |                     | <i>▶</i> ···  × | Summary                                                         | ÷                                                 |
| Internal Note Furniture for Business Manag   | er         |          | Note to all Suppliers Discussed pricing with Busin | ness Manager. Suppo | orting          | Draft                                                           | 1                                                 |
|                                              |            |          | documentation attached.                            |                     |                 | Total (35.00 USD)                                               | ~                                                 |
| Internal Attachments                         | Date       | Add      | Attachments for all suppliers                      | Date                | Add             | Shipping, Handling, and Tax ch<br>charged by each supplier. The | arges are calculated and<br>values shown here are |
| ↓ InternalNoteRequisition1.pdf               | 6/17/2025  |          |                                                    | 6/18/2025           |                 | for estimation purposes, budg                                   | et checking, and                                  |
| Event Title no value                         |            |          | Select Remove                                      | $\rightarrow$       | Remove          | nternal Attachments                                             | 35.00                                             |
| 2 Itoms                                      |            |          | 1                                                  |                     |                 |                                                                 | 0.00                                              |

The number of attachments that are added/removed will be reflected in the count located in the Attachments heading.

| 1        | Requisition        | n•4303133            |            |            |      |                     | NI         | mb or of                 |   |
|----------|--------------------|----------------------|------------|------------|------|---------------------|------------|--------------------------|---|
| í.       | Summary            | Taxes/S&H            | PO Preview | Comments 2 | _    | Attachments 3       | Atta       | chments                  |   |
| 2        | Attachme           | ents found: 3        |            |            |      |                     |            | Add Internal Attachment  | • |
| <u>ش</u> | Attachment         | t                    |            | Size       | Туре | Location            | Visibility | Create Date $\downarrow$ |   |
|          | <u>↓</u> External  | NoteRequisition2.pdf |            | 25k        | File | Document            | External   | 6/18/2025 3:35<br>PM     |   |
| հր       | <u>↓</u> Internali | NoteRequisition2.pdf |            | 25k        | File | Line 1 (Unit Price) | Internal   | 6/17/2025 3:54<br>PM     |   |
| \$       | <u>↓</u> Internali | NoteRequisition1.pdf |            | 25k        | File | Document            | Internal   | 6/17/2025 3:40           |   |

### **External Line Level Attachments**

External attachments added at the line-item level are intended to apply only to the specific item. To add a line-item level attachment, select **Add** located under Attachments for Supplier.

| 7        | R | equi | sition • 4303133  |            |          |             |                        |                |                   |                     | (   |
|----------|---|------|-------------------|------------|----------|-------------|------------------------|----------------|-------------------|---------------------|-----|
| í.       |   | Sumn | nary Taxes/S&H    | PO Preview | Comments | 2           | Attachments 3          | History        |                   |                     |     |
|          |   | Line | Item              |            | (        | Catalog No. | Size/Packaging         | Unit Price     | Quantity          | Ext. Price          |     |
| ×        |   | 1    | Chair             |            |          |             | 1/EA                   | 25.00          | Qty: 1 EA         | 25.00               | … 🗆 |
| 血        |   |      | ▲ ITEM DETAILS    |            |          |             |                        |                |                   |                     |     |
| <b>%</b> |   |      | Contract:         | no value   |          |             | Internal Note          | Furnitu        | re for Business N | lanager - Office 20 | 08  |
| 11h      |   |      | Taxable           | ×          |          |             |                        | Soloot         | nes               |                     |     |
| 8        |   |      | Commodity Code    | no value   |          |             | Internal Attachm       |                |                   |                     | Add |
|          |   |      | Recurring Payment | ×          |          |             | <u>↓</u> InternalNotel |                |                   |                     |     |
|          |   |      | Advanced Pay      | ×          |          |             | External Note          | John S         | mith quoted prici | ng for chair        |     |
|          |   |      |                   |            |          |             |                        | by to          | other lines       |                     |     |
|          |   |      |                   |            |          |             | Attachments for        | r supplier Add |                   |                     |     |

This will open an additional window titled Add Attachments. Insert the file to attach by dropping the file or browsing your computer.

| HEALTH SCIENCES CENTER.              |                   |                          | All | Search (Ait+Q) | ч                         | 35.00 USD 🖶                                             | V In Č                           |
|--------------------------------------|-------------------|--------------------------|-----|----------------|---------------------------|---------------------------------------------------------|----------------------------------|
| Requisition • 4303133                | Add Attachments   |                          |     | ۰ 🖶            | ? ·                       | •• Assign Cart                                          | Submit Req                       |
| Summary Taxes/S&H P0 Preview Comment | Attachment Type   | ● File ◯ Link            |     |                | _                         | 1                                                       |                                  |
| Line Item                            | File(s) 🚖         | Para Ella de Danna       |     | Insei          | rt                        |                                                         | الا                              |
| 1 Chair                              |                   | Max. File Size: 24.41 MB |     | File(s         | s)                        | Draft                                                   | স                                |
|                                      |                   |                          |     |                |                           | JSD)                                                    | ~                                |
| Contract: no value                   |                   |                          | 8   | Sh<br>ch:      | ipping, Har<br>arged by e | ndling, and Tax charges a<br>ach supplier. The values s | re calculated and shown here are |
| Taxable X                            | 🚖 Required fields | Save Changes Clo         | se  | for<br>wo      | estimatio<br>rkflow app   | n purposes, budget check<br>rrovals.                    | king, and                        |
|                                      |                   |                          | _   | Add Su         | btotal                    |                                                         | 35.00                            |

The file path will populate below the File field. Click **Save Changes**.

| TEXAS TECH UNIVERSITY<br>HEALTH SCIENCES CENTER. |                     |                   |                                                 | All 👻 | Search (Al                       | t+Q) Q 35.00 USD 📜                                                                                                    |                                                                  |
|--------------------------------------------------|---------------------|-------------------|-------------------------------------------------|-------|----------------------------------|----------------------------------------------------------------------------------------------------|------------------------------------------------------------------|
| Requisition • 4303133                            |                     | Add Attachments × |                                                 |       | 💿 🖶 🕐 ··· Assign Cart Submit Req |                                                                                                    |                                                                  |
| Summary Taxes/S&H                                | PO Preview Comment: | Attachment Type   | ● File ◯ Link                                   |       |                                  |                                                                                                    |                                                                  |
| Line Item<br>1 Chair                             |                     | File(s) ★         | Drop File of Browse<br>Max. File Size: 24.41 MB |       | 🗆                                | Summary Draft                                                                                                    | →]                                                               |
| ▲ ITEM DETAILS →<br>Contract:<br>Taxable         | File attache        | d>                | ExternalNoteRequisition3.pdf                    | ✓ أأ  | <b>*</b>                         | Total (35.00 USD)<br>Shipping, Handling, and Tax cha<br>charged by each supplier. The va<br>for estimation purposes, budget<br>workflow approvals. | rges are calculated and<br>alues shown here are<br>checking, and |
| Commodity Code<br>Recurring Payment              | Click Save          | Changes           | Save Changes                                    | Close | Add                              | Subtotal<br>Shipping<br>Handling                                                                                                    | 35.00<br>0.00<br>0.00                                            |

The file will now be listed under Attachments for Supplier at the line-item level. If you need to remove the attachment, select **Remove** from the Actions icon drop-down list to the right of the attachment. You can also attach additional documents by following the same steps.

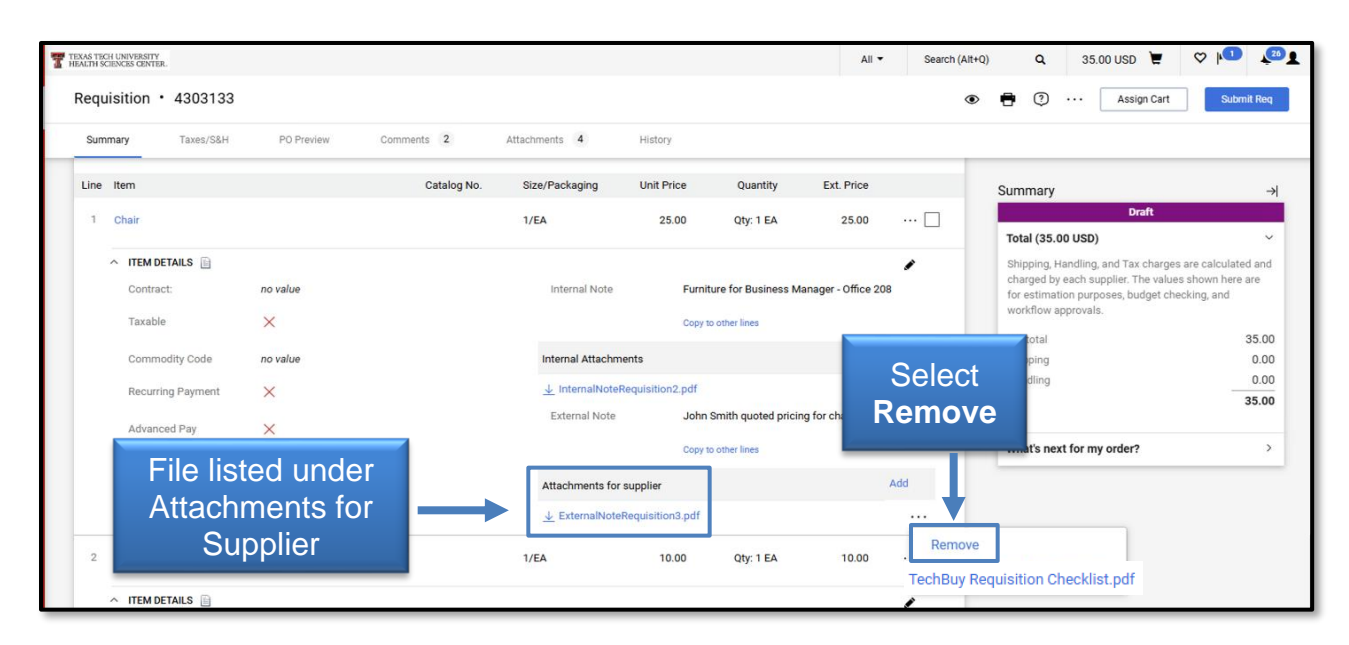

The number of attachments that are added/removed will be reflected in the count located in the Attachments heading.

| <b>^</b> | TEXAS TECH UNIVERSITY<br>HEALTH SCIENCES CENTER. |                             | All ▼ Search (Alt                     |
|----------|--------------------------------------------------|-----------------------------|---------------------------------------|
| E        | Requisition • 4303133                            |                             | Number of                             |
| í.       | Summary Taxes/S&H PO Preview                     | Comments 2 Attachments 4    | Attachments                           |
| 2        | Attachments found: 4                             |                             | Add Internal Attachment               |
| Ħ        | Attachment                                       | Size Type Location          | Visibility Create Date $\downarrow$   |
| ₿        | ↓ ExternalNoteRequisition3.pdf                   | 25k File Line 1 (Unit Price | e) External 6/18/2025 3:47 ····<br>PM |
| հե       | ↓ ExternalNoteRequisition2.pdf                   | 25k File Document           | External 6/18/2025 3:35 ••••<br>PM    |
| 4        | ↓ InternalNoteRequisition2.pdf                   | 25k File Line 1 (Unit Price | e) Internal 6/17/2025 3:54 ····<br>PM |
|          | ↓ InternalNoteRequisition1.pdf                   | 25k File Document           | Internal 6/17/2025 3:40 · · · ·<br>PM |

For additional questions about TechBuy, email purchasing@ttuhsc.edu.